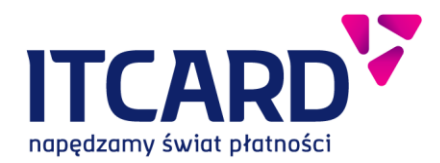

Sąd Rejonowy dla m. st. Warszawy, XII Wydział Gospodarczy KRS 0000262496, NIP 718-207-80-22, REGON 200090698 Kapitał zakładowy 32.500.000 PLN, opłacony 26.552.609 PLN

1. Podstawowe wymagania.

Wymagania techniczne dla telefonu korzystającego z Aplikacji Planet Mobile HCE Wallet – konfiguracja sprzętowo-programowa:

- Oprogramowanie telefonu.
  - wymagany: System operacyjny Android w wersji 4.4 lub wyższy
- Hardware telefonu.
  - Moduł dostępu do Internetu w technologii WiFi lub GSM (GPRS, HSPA, LTE lub inny zapewniający dostęp do sieci Internet).
  - Moduł komunikacji zbliżeniowej w technologii NFC (Near Field Communication).
- 2. Procedura aktywacji nowej karty w Aplikacji Planet Mobile HCE Wallet:
- 1) Użytkownik powinien mieć uruchomiony w urządzeniu moduł komunikacji zbliżeniowej w technologii NFC.
- 2) Użytkownik pobiera aktualną wersję aplikacji mobilnej Planet Mobile HCE Wallet ze sklepu Google Play.
- 3) Instaluje ją na swoim telefonie. Wykonuje proces rejestracji/konfiguracji aplikacji, w tym zdefiniowania hasła dostępu do aplikacji w trybie, w którym umożliwia mu to aplikacja (PIN lub wężyk). W trakcie konfiguracji użytkownik zostanie poproszony o przyłożenie swojej karty płatniczej, dla której ma być świadczona usługa płatności mobilnych do telefonu. W przypadku problemów komunikacyjnych pomiędzy chipem karty a modułem NFC w telefonie, użytkownik wpisuje numer karty oraz datę ważności karty ręcznie. Aplikacja mobilna na podstawie danych karty, generuje kod aktywacyjny.
- 4) Użytkownik dzwoni do Contact Center pod numerem telefonu 801 502 503 wybiera przycisk 1 (posiadacz karty z Grupy BPS) i prosi o aktywację karty w usłudze HCE.
- 5) Pracownik Contact Center zgodnie z procedurami Banku dokonuje weryfikacji użytkownika i potwierdza jego tożsamość. Po pozytywnej weryfikacji tożsamości użytkownika, pracownik Contact Center prosi o podanie kodu aktywacyjnego.
- 6) Użytkownik podaje kod aktywacyjny wygenerowany w aplikacji mobilnej dla danej karty.
- 7) Pracownik Contact Center podany przez Użytkownika kod, potwierdza/wprowadza do systemu zarządzającego aplikacją mobilną. Potwierdzenie/poprawne wprowadzenie kodu aktywuje na telefonie Użytkownika kartę.
- 8) Od tej pory Użytkownik może dokonywać płatności zbliżeniowych przy wykorzystaniu telefonu i aplikacji mobilnej Planet Mobile HCE Wallet.
- 9) Dodawanie kolejnych kart odbywa się w analogiczny sposób, uwzględniając kontakt z Contact Center celem przekazania nowego kodu aktywacyjnego.
- 3. Funkcje aplikacji:
  - a. Pierwsza aktywacja usługi HCE
- Do momentu sprawowania karty płatniczej z aplikacją jej interfejs graficzny jest uniwersalny.
- Należy pamiętać, że definiowane na etapie aktywacji usługi własne hasło, może mieć postać 4 cyfrowego hasła (PIN) lub postać wężyka, którego długość musi składać się z co najmniej czterech

połączonych ze sobą punktów. Zmiana metody wyboru hasła logowania możliwa jest z poziomu górnej belki aplikacji (PIN lub symbol węża). W każdym momencie po aktywacji usługi Użytkownik ma możliwość zmiany hasła oraz metody logowania z poziomu menu Ustawienia w aplikacji.

| 🗢 🖬 🐘 👫 🗐 🔒 🕺 🔊                          | ► 🙆 🛛 🖗 🖓 🐺 📶 2% 🖡 14:54                                         | 🖃 🕶 🛛 🔊 🖓 🔏 100% 🗋 15:29                                                                                                    | 🖃 🕶 🔊 🐘 🖓 🖉 📶 100% 🗎 15:29                                                                                                    |
|------------------------------------------|------------------------------------------------------------------|----------------------------------------------------------------------------------------------------|----------------------------------------------------------------------------------------------------|
|                                          | Witaj w HCE Wallet                                               | Aktywacja                                                                                                    | Aktywacja usługi 🛛 🔤 🕕                                                                                                    |
|                                          | Płać zbliżeniowo telefonem                                       | Prosta aktywacja                                                                                                    | Zdefiniuj hasło                                                                                                    |
|                                          |                                                                  |                                                                                                    | °°                                                                                                    |
|                                          |                                                                  |                                                                                                    | 0 0 0 0                                                                                                    |
| Planet                                   |                                                                  | Ó                                                                                                    | • • • • •                                                                                                    |
| mobile                                   |                                                                  | Aktywacji płatności HCE dokonasz<br>w kilku prostych krokach:                                                                                                    | • • • • •                                                                                                    |
|                                          |                                                                  | <ol> <li>Nadaj hasło do aplikacji.</li> <li>Zbliż kartę do telefonu<br/>lub wprowadź dane karty ręcznie.</li> <li>Aktywuj usługę do karty.</li> <li>Możesz już płacić telefonem.</li> </ol> | 0 0 0 0 0                                                                                                    |
|                                          |                                                                  |                                                                                                    | Połącz ze sobą conajmniej 4 punkty.                                                                                                    |
|                                          | ROZPOCZNIJ KONFIGURACJĘ                                          | DALEJ                                                                                                    | DALEJ                                                                                                    |
| 🖬 🖛 🛛 🐺 📶 100% 🛢 15:29                   | <b>■ ► @ * N</b> ∰ <i>i</i> i 2% i 14:57                         | 🖬 🖛 🛛 🐺 🚛 100% 🛢 15:29                                                                                                    | <b>☞ ☞ Ø</b> N 명 al 21% © 09:49                                                                                                    |
| Aktywacja usługi 🔅                       | Dodanie karty                                                    | Dodanie karty 🔅                                                                                                    | 😑 Wybierz kartę                                                                                                    |
| Powtórz hasło                            | Przyłóż kartę do telefonu                                        | Wprowadź dane karty                                                                                                    | Karta niezweryfikowana                                                                                                    |
| °°                                       | Czytnik NFC znajduje się z tyłu telefonu,<br>pod klapką baterii. |                                                                                                    | Moja karta                                                                                                    |
|                                          |                                                                  |                                                                                                    |                                                                                                    |
| • • • • •                                | Gol 2245 Ging                                                    | Numer karty 1234 5678 9012 3456                                                                                                    | C2/19 VISA                                                                                                    |
| • • • • •                                | •                                                                | Data ważności MM/RR                                                                                                    | Aby móc zapłacić tą kartą, konieczna jest jej aktywacja                                                                                                    |
| • • • • •                                |                                                                  |                                                                                                    | W uswatze mobilnej panka.<br>W tym celu skontaktuj się z Contact Center pod<br>numerem 801502:2031 podczas rozmowy z<br>konsultantem podaj mu kod aktywacyjny<br>wygenerowany poniżej przez aplikację mobilną. |
| Połącz punkty jak na poprzednim ekranie. |                                                                  |                                                                                                    |                                                                                                    |
| ZAPISZ HASŁO                             | WPISUJĄC JEJ NUMER                                               | DALEJ                                                                                                    | POBIERZ KOD AKTYWACYJNY                                                                                                    |

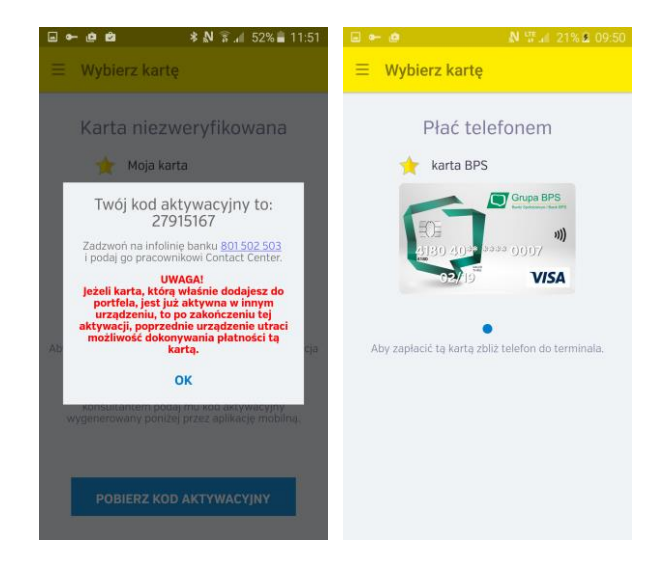

- b. Logowanie do aplikacji
- Logowanie odbywa się poprzez wybór ikony aplikacji Planet Mobile HCE Wallet a następnie wprowadzenie wcześniej zdefiniowanego przez Użytkownika hasła.
  - c. Usuwanie karty
- Usuwanie kart możliwe jest po wyborze akcji Usuń kartę z menu w aplikacji.
- W celu zminimalizowania ryzyka usunięcia przez pomyłkę źle wybranej karty, na ekranie potwierdzającym zaprezentowany zostanie zamaskowany numer usuwanej karty wraz z jej datą ważności.
  - d. Nadawanie przyjaznej nazwy karty
- W każdym momencie Użytkownik ma możliwość zdefiniowania przyjaznej nazwy dla konkretnej karty.
   W celu jej nadania należy wybrać z menu pozycję Przyjazna nazwa karty. Nazwa nie może być dłuższa niż 20 znaków. Będzie ona wyświetlana na ekranie głównym aplikacji nad wizerunkiem karty, dla której została nadana.

## e. Definiowanie karty jako domyślna

- Istnieje możliwość zdefiniowania karty jako domyśla (w przypadku posiadania większej ilości kart zarejestrowanych w usłudze). Funkcja ta wykorzystywana jest bezpośrednio z opcją (o ile zostanie wybrana przez użytkownika) szybkich płatności (patrz rozdział Ustawienia poniżej).
- Wybór karty jako domyślna możliwy jest z poziomu menu aplikacji (jako domyślna zostanie oznaczona ta karta, na ekranie której zostało wywołane menu).
- Zdefiniowanie karty jako domyślnej możliwe jest również z poziomu głównego okna aplikacji, poprzez wybór symbolu gwiazdki nad wizerunkiem karty (żółta gwiazdka oznacza, że dana karta oznaczona jest jako domyślna).
  - f. Resetowanie aplikacji
- Istnieje możliwość zresetowania aplikacji co będzie jednoznaczne z usunięciem wszystkich danych kartowych, wraz z dotychczasowymi ustawieniami aplikacji. Opcja dostępna jest z poziomu menu aplikacji.
- Zresetowana aplikacja, w celu ponownego korzystania z płatności zbliżeniowych, wymaga ponownej konfiguracji/aktywacji.
  - g. Ustawienia
    - Szybka płatność (możliwość dokonywania transakcji bez konieczności logowania się do aplikacji)
- Istnieje możliwość realizacji płatności bez konieczności logowania się do aplikacji.
- Aby zrealizować taką płatność wymagane jest zdefiniowanie wybranej przez Użytkownika karty jako domyślna oraz aktywowanie funkcji Szybka płatność z pozycji menu Ustawienia.
- Kolejną do zdefiniowania opcją przez Użytkownika jest możliwość wyświetlania kwoty transakcji przy realizacji Szybkich płatności. W zależności od ustawień Użytkownika, kwota transakcji zbliżeniowej będzie lub nie będzie wyświetlana na ekranie telefonu w trakcie dokonywania płatności.

- Zmiana hasła
- Opcja zmiany hasła umożliwia Użytkownikowi poza zmianą dotychczasowego hasła również zmianę wariantu wprowadzania hasła wężyk lub hasło w postaci 4 cyfrowego PINu.
  - h. Wylogowanie z aplikacji